# How to become a parent observer in Canvas

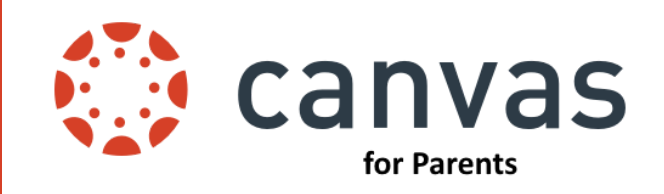

## **Step One - Student Generates Observer Code**

### Have your student log in to Canvas to retrieve the pairing code.

- 1. Once in Canvas, have them click on their photo in the left toolbar.
- 2. Click on settings.
- 3. Find "Pair with Observer" on the right of the screen.
- 4. Write down the pairing code and click ok. (The code is case sensitive)

| Account   | Notifications 1.           |    | N Edit Settings         | Pair with Observer                                                                                                    |
|-----------|----------------------------|----|-------------------------|----------------------------------------------------------------------------------------------------|
| 2.        | Files                      | 3. |                         | Share the following pairing code with an observer to allow<br>them to connect with you. This code will expire in seven<br>days, or after one<br><b>4.</b> |
|           | Settings<br>Shared Content |    | &Pair with Observer     |                                                                                                    |
| Dashboard | QR for Mobile Login        |    | Jownload Course Content | SSGKaS                                                                                                    |
| Courses   | Global                     |    |                         |                                                                                                    |

## **Step Two - Parent Logs in to Canvas**

#### The parent signs up for a parent account with the observer code.

- 1. Go to houstonisd.org/canvasparents
- 2. Select "Parent of a Canvas User?" on the top right of screen.
- 3. Complete all information including the student pairing code that you retrieved.

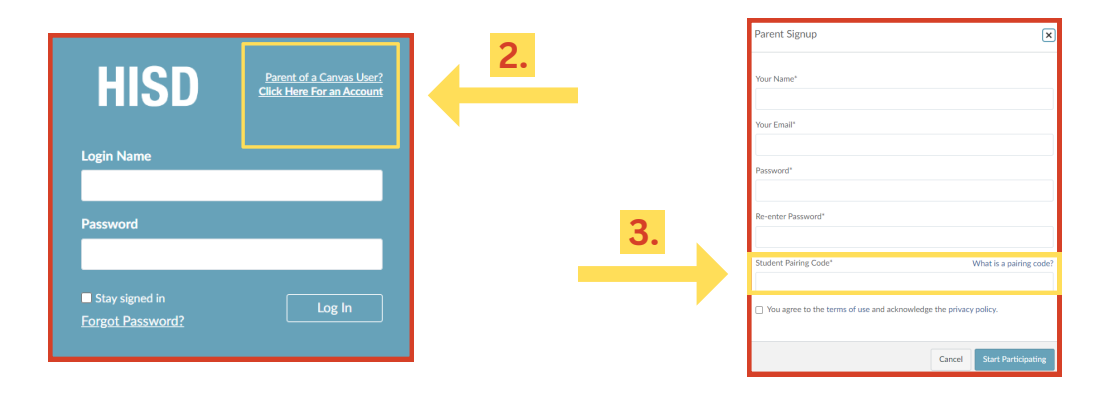